# Bid Example for project < \$100k

# E-BUILDER BIDDING PORTAL FOR UNIVERSITY OF MISSOURI PROJECTS

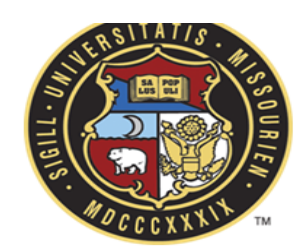

| You have been invited to bid. Click here to gain access to the project bid information.           |                                                                                                    |  |  |  |  |  |  |  |
|---------------------------------------------------------------------------------------------------|----------------------------------------------------------------------------------------------------|--|--|--|--|--|--|--|
| Invitation Key                                                                                    |                                                                                                    |  |  |  |  |  |  |  |
| Project                                                                                           | Villa Building - Transformer Replacement                                                                                                    |  |  |  |  |  |  |  |
| Bid Package                                                                                       | Villa Transformer Replacement                                                                                                    |  |  |  |  |  |  |  |
| Bid Description                                                                                   | Demolition of existing outdoor dry-type transformer and concrete pad.<br>Installation of new pad-mounted oil filled 4160V transformer and new electrical<br>cables. |  |  |  |  |  |  |  |
| Project Address                                                                                   | St. Louis, MO USA                                                                                                    |  |  |  |  |  |  |  |
| Bid Due Date/Time                                                                                 | 01.28.2021 1:00 PM                                                                                                    |  |  |  |  |  |  |  |
| Bid Time Zone                                                                                     | (UTC-06:00) Central Time (US & Canada)                                                                                                    |  |  |  |  |  |  |  |
| Bid Contact                                                                                       |                                                                                                    |  |  |  |  |  |  |  |
| Contact                                                                                           | Greg Neuner                                                                                                    |  |  |  |  |  |  |  |
| Phone                                                                                             |                                                                                                    |  |  |  |  |  |  |  |
| Email                                                                                             | neunerg@umsystem.edu                                                                                                    |  |  |  |  |  |  |  |
| You have been invited                                                                             | to bid. Click here to gain access to the project bid information.                                                                                                   |  |  |  |  |  |  |  |
| e-Builder Technical Support<br>phone: 1-888-288-5717 fax: 1-888-576-9322<br>support@e-builder.net |                                                                                                    |  |  |  |  |  |  |  |
| Note: You will be required t<br>password.                                                         | Note: You will be required to register in order to view the bid details if you do not have an e-Builder username and password.                                      |  |  |  |  |  |  |  |

Neuner, Gregory J. UNIVERSITY OF MISSOURI SYSTEM MS&T / UMKC / UMSL

FEBRUARY 11, 2021

# Contents

| BID RESULTS   | 6 |
|---------------|---|
| SUBMIT BID    | 5 |
| ENTERING BID  | 3 |
| BID DOCUMENTS | 3 |
| LOGIN         | 2 |

#### Test Bid on UM project

## LOGIN

Below is the LOGIN screen for bidder in the e-Builder Bid Portal. Note – If you already have an e-Builder account with the University of Missouri or other entity, you must use this Bid Portal login page. You can access it by clicking the "click here" link on your invitation to bid e-mail as shown on the cover sheet. Do not login as you normally would on a project you are an active member of.

**IMPORTANT**: Do <u>not</u> share your invitation e-mail with anyone <u>outside</u> of your company. The INVITATION KEY is at the top of the e-mail and it is a key designated to your company. If you want to inform a subcontractor or vendor about the project, either remove the keycode, or create a new e-mail.

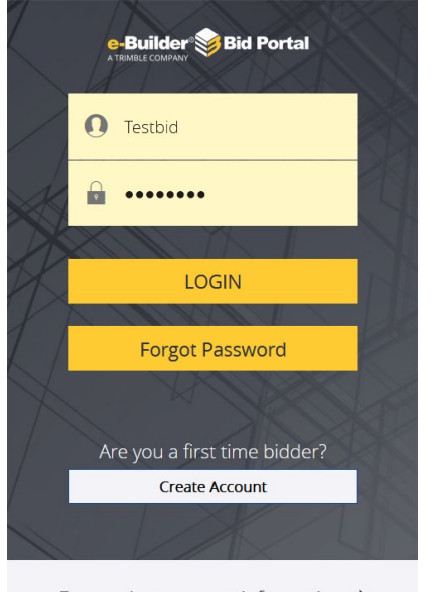

For product support information A

Once you've logged in (prior bidder), or created a new account (first time bidder), you will be directed to the bid portal for that particular project. You will see a dashboard with **project status**, **bid due date and time**, and **Summary**. Below that is three (3) tabs: Package Invitation; Response Form; and Q&A Board (see image below).

#### University of Missouri System / Villa Building - Transformer Replacement

→ Villa Transformer Replacement

| Ø Status                                                       | 0 Days Left                                                            | Summary                             | 47,000.00 |  |  |  |  |  |  |
|----------------------------------------------------------------|------------------------------------------------------------------------|-------------------------------------|-----------|--|--|--|--|--|--|
| Bid Package Open<br>Bidding Will Bid<br>Response Submitted Yes | Due on 02.03.2021 at 1:00 PM<br>(GMT-06:00) Central Time (US & Canada) | Base Bid Total                      | 47,000.00 |  |  |  |  |  |  |
| Package Invitation                                             | Response Form                                                          | Q&A Boar                            | d         |  |  |  |  |  |  |
| Accepted Decline                                               |                                                                        |                                     |           |  |  |  |  |  |  |
| 01.27.2021 4:16 PM (GMT-06:00) Central Time (US &              | anada)                                                                 |                                     |           |  |  |  |  |  |  |
| Bid Info Invitation Docu                                       | ments (7) Addenda (1)                                                  |                                     |           |  |  |  |  |  |  |
| ♦ Hide All   Show All                                          |                                                                        |                                     |           |  |  |  |  |  |  |
| Click this icon                                                | to download files. Clicking the icon next to a folder will download    | all files and subfolders within it. |           |  |  |  |  |  |  |

# **BID DOCUMENTS**

Under PACKAGE INVITATION you can accept or decline. There are three more tabs: Bid Info; Invitation Documents; and Addenda. Invitation documents include the bid drawings, specifications, and bid forms for download. See image below:

| Pack                           | age Invitation                            | Response Form                                                                  | Q&A Board                |           |
|--------------------------------|-------------------------------------------|--------------------------------------------------------------------------------|--------------------------|-----------|
| Accepted                       | Decline                                   |                                                                                |                          |           |
| 01.27.2021 4:16 PM (GI         | NT-06:00) Central Time (US & Canada       | a)                                                                             |                          |           |
| Bid Info                       | Invitation Documents                      | <b>5 (7)</b> Addenda (1)                                                       |                          |           |
| ♦ Hide All   ♥ Show A          | AII                                       |                                                                                |                          |           |
|                                | Click this icon 🛓 t                       | o download files. Clicking the icon next to a folder will download all files a | nd subfolders within it. |           |
| File / Folder Name             |                                           |                                                                                | Uploaded on              | File Size |
| 📂 🛃 45.01 Bid Docum            | nents (7)                                 |                                                                                | 01.19.2021<br>9:50 AM    |           |
| UMSL SC008201<br>Version 1     | ADDENDUM NO 1.pdf                         |                                                                                | 01.27.2021<br>4:13 PM    | 109.13 KB |
| Bidding Instructi<br>Version 1 | on Guide (eBuilder).docx                  |                                                                                | 01.25.2021<br>3:28 PM    | 20.16 KB  |
| BID FORM for SC<br>Version 1   | 008201.docx                               |                                                                                | 01.20.2021<br>12:43 PM   | 20.74 KB  |
| Version 1                      | ds_UMSL Villa Transformer Replacement.pdf |                                                                                | 01.20.2021<br>12:43 PM   | 90.81 KB  |
| Supplier Diversit<br>Version 1 | y Evaluation Forms.docx                   |                                                                                | 01.20.2021<br>12:43 PM   | 45.16 KB  |
| UMSL SC008201<br>Version 1     | Project Manual_BID.pdf                    |                                                                                | 01.20.2021<br>12:43 PM   | 4.42 MB   |
| UMSL SC008201<br>Version 1     | Sealed Drawings.pdf                       |                                                                                | 01.20.2021<br>12:43 PM   | 3.05 MB   |

IMPORTANT: To enter your bid prior to the bid opening, it is <u>highly recommended</u> that you log in through the bid portal and ACCEPT whether you will bid several hours prior. If there are any issues, contact e-Builder Support as directed on the initial invitation e-mail from e-Builder. (I flagged my invitation e-mail and used the "click here" link to login every time.)

## **ENTERING BID**

Click on the Response Form tab.

Follow **Steps 1 – 3** as described on the next page.

| Fest Bid on UM project                                                                                                    |                                                                                                    |                                  |                |              |                 |     |           |            |  |  |
|----------------------------------------------------------------------------------------------------|----------------------------------------------------------------------------------------------------|----------------------------------|----------------|--------------|-----------------|-----|-----------|------------|--|--|
| University of Missouri System / Villa Building - Transformer Replacement                                                                                     |                                                                                                    |                                  |                |              |                 |     |           |            |  |  |
| ► Villa Transformer Replacement                                                                                                    |                                                                                                    |                                  |                |              |                 |     |           |            |  |  |
| Status 1 Days 1 Hours 9 Minutes Left 5 Summary 47,000.0                                                                                                    |                                                                                                    |                                  |                |              |                 |     |           |            |  |  |
| Bid Package     Open     Due on 02.03.2021 at 1:00 PM     Base Bid Total     47,000.00       Bidding     Will Bid     (GMT-06:00) Central Time (US & Canada) |                                                                                                    |                                  |                |              |                 |     |           |            |  |  |
|                                                                                                    | Packa                                                                                                    | age Invitation                   |                | Response For | m               |     | Q&A       | Board      |  |  |
| Submitted Submitted STEP 1: Bit                                                                                                    | Submitted       D Recall Bid         Submitted on 02.02.2021 12:23 PM (GMT-06:00) Central Time (US & Canada) |                                  |                |              |                 |     |           |            |  |  |
|                                                                                                    |                                                                                                    |                                  |                | 5121 5.740   | indonial ricequ |     | ·         |            |  |  |
| Base Bid                                                                                                    |                                                                                                    |                                  |                |              |                 |     |           |            |  |  |
| #                                                                                                    | Description                                                                                                  |                                  | Spec Reference | Part Number  | Quantity        | UoM | Unit Cost | Total Cost |  |  |
| Base Bid                                                                                                    | Base Bid - Repla                                                                                             | ce transformer at Villa Building |                |              | 1.0000          | LS  | 47,000.00 | 47,000.00  |  |  |
| Base Bid                                                                                                    | Base Bid Subtotal 47,000.00                                                                                  |                                  |                |              |                 |     |           |            |  |  |

**Step 1: Bid Form** – see above snip where the test bidder filled out his bid price.

Step 2: Response Documents under Response Form Tab (see image on the next page)

In this example, there was a field to upload or drag and drop files. I enclosed my test bid form. The image shows the Bid Form and it also shows the files uploaded from Step 3. (Bidders reported having to use a different browser for uploading their files. I did not experience any issues using Firefox or Google Chrome).

#### Test Bid on UM project

#### University of Missouri System / Villa Building - Transformer Replacement

→ Villa Transformer Replacement

| Status                                                                      |                | 1 Days 1 Hours 9 Minutes Left                                          | Summary        | 47,000.00 |  |  |  |  |  |
|-----------------------------------------------------------------------------|----------------|------------------------------------------------------------------------|----------------|-----------|--|--|--|--|--|
| Bid PackageOpenBiddingWill BidResponse SubmittedYes                         |                | Due on 02.03.2021 at 1:00 PM<br>(GMT-06:00) Central Time (US & Canada) | Base Bid Total | 47,000.00 |  |  |  |  |  |
| Pack                                                                        | age Invitation | Response Form                                                          | Q&A Board      |           |  |  |  |  |  |
| Submitted on 02.02.2021 12:23 PM (GMT-06:00) Central Time (US & Canada)     |                |                                                                        |                |           |  |  |  |  |  |
| TEP 1: Bid Form STEP 2: Response Documents STEP 3: Additional Required Info |                |                                                                        |                |           |  |  |  |  |  |

| Actions | Thumbnail | File Name                              | File<br>Size | Date<br>Attached       |
|---------|-----------|----------------------------------------|--------------|------------------------|
| *       | کم<br>PDF | Bid Bond (fake).pdf (version 1)        | 20.46<br>KB  | 02.02.2021<br>12:21 PM |
| *       | DOCX      | SD form for SDVE firm.docx (version 1) | 25.50<br>KB  | 02.02.2021<br>12:20 PM |
| *       | کم<br>PDF | BID FORM from TestBid.pdf (version 1)  | 436.42<br>KB | 02.02.2021<br>12:15 PM |

#### STEP 3 – The Additional Required Information tab

Note that when an Addendum is issued to the bidders, eBuilder automatically updates that addendum with a checkmark box which is required to submit the bid. See <u>underlined</u> in the image below.

#### Note: When I set up the bid package, I created a field to upload/drag and drop a file for the following:

1 -Supplier Diversity Forms; 2 - Bid Bond (if over \$50,000); 3 - A string field (*see underlined in below snip*) to enter your SDVE participation.

For larger projects, additional fields may be included for bidders to enter MBE, WBE/DBE/Veteran, SDVE participation separately and even the major subcontractors. Or, a field to upload the Bid Form. This will vary by project size and campus preference.

### SUBMIT BID

After Bid is submitted, your screen will look like the image on the next page. You can change or Recall your bid prior to the exact time bids are due.

#### Test Bid on UM project

University of Missouri System / Villa Building - Transformer Replacement

→ Villa Transformer Replacement

| 🥑 Status                                                                         | 1 Days 1 Hours 9 Minutes Left                                          | Summary                 | 47,000.00 |  |  |  |
|----------------------------------------------------------------------------------|------------------------------------------------------------------------|-------------------------|-----------|--|--|--|
| Bid Package     Open       Bidding     Will Bid       Response Submitted     Yes | Due on 02.03.2021 at 1:00 PM<br>(GMT-06:00) Central Time (US & Canada) | Base Bid Total          | 47,000.00 |  |  |  |
| Package Invitation                                                               | Response Form                                                          | Response Form Q&A Board |           |  |  |  |
| Submitted D Recall Bid                                                           |                                                                        |                         |           |  |  |  |
| Submitted on 02.02.2021 12:23 PM (GMT-06:00) Central                             | Time (US & Canada)                                                     |                         |           |  |  |  |
| STEP 1: Bid Form STEP 2: Response Do                                             | cuments STEP 3: Additional Required Info                               | <mark>.</mark>          |           |  |  |  |
| Please provide the following information:                                        | All fields required except t                                           | hose marked (optional)  |           |  |  |  |
| ✓ I have read and agree to the terms of Addenda 1.                               |                                                                        |                         |           |  |  |  |
| Qualifications (optional)                                                        |                                                                        |                         |           |  |  |  |
| Custom fields:                                                                   |                                                                        |                         |           |  |  |  |
| Supplier Diversity Documentation  SD form for SDVE firm.docx (version 1)         |                                                                        |                         |           |  |  |  |
| Bid Bond 😰<br>🔁 Bid Bond (fake).pdf (version 1)                                  |                                                                        |                         |           |  |  |  |
| SDVE Participation (%) 🛿<br>5                                                    |                                                                        |                         |           |  |  |  |

# **BID RESULTS**

Here is an example of the Bid Tabulation automatically generated from e-Builder from a recent UMKC project. The bidders can't see this tabulation. The campus may choose to have the bid opening live using Zoom, at location included in the invitation to Bid, or other means. The bid tabulation shows the base bid, alternates (if applicable), file attachments, Supplier Diversity participation, etc. for each bidder. Unfortunately, naming conventions on the files are whatever the contractor names it, so it's a little confusing.

| Project:<br>Bid Open Date:       | Miller Nichols 3rd Floor Renovation<br>11.19.2020 2:03 PM |              |                                                                      |            |                                                         | Paric<br>Evan Chiles<br>chiles@paric.com                                       | McCovmGordon Construction Centric<br>les Sott Kimzey Mike Sisk<br>ric.com skimzey@mccowngordon.com mike.sisk@centric.build |                         | Centric<br>Mike Sisk<br>e.sisk@centric.build    | KBS Constructors, Inc.<br>Bob Lehman<br>boblehman@kbsci.com<br>9134225320 |                |                |
|----------------------------------|-----------------------------------------------------------|--------------|----------------------------------------------------------------------|------------|---------------------------------------------------------|--------------------------------------------------------------------------------|----------------------------------------------------------------------------------------------------|-------------------------|-------------------------------------------------|---------------------------------------------------------------------------|----------------|----------------|
|                                  | Description                                               | Quantity UoM | Unit Cost                                                            | Total Cost | Unit Cost                                               | Total Cost                                                                     | t Unit Cost                                                                                                    | Total Cost              | Unit Cost                                       | Total Cost                                                                | Unit Cost      | Total Cost     |
| Base Bid                         | •                                                         |              |                                                                      |            |                                                         |                                                                                |                                                                                                    |                         |                                                 |                                                                           |                |                |
| 1                                | Base Bid                                                  |              | 0.00                                                                 | 0.00       | 0.00                                                    | 1,748,000.00                                                                   | 0.00                                                                                                    | 1,773,000.00            | 0.00                                            | 1,849,587.00                                                              | 0.00           | 1,974,025.00   |
| Base Bid Cost                    | otal                                                      |              |                                                                      | 0.00       |                                                         | 1,748,000.00                                                                   |                                                                                                    | 1,773,000.00            |                                                 | 1,849,587.00                                                              |                | 1,974,025.00   |
| Alternate 1 - Th                 | rd Floor Restrooms                                        |              |                                                                      |            |                                                         |                                                                                |                                                                                                    |                         |                                                 |                                                                           |                |                |
| 2                                | Aleternate 1 -                                            | 1 LS         | 0.00                                                                 | 0.00       | 198,000.00                                              | 198,000.00                                                                     | 219,000.00                                                                                                    | 219,000.00              | 201,071.00                                      | 201,071.00                                                                | 300,500.00     | 300,500.00     |
| Alternate 1 - Th                 | rd Floor Restrooms Cost Total                             |              |                                                                      | 0.00       |                                                         | 198,000.00                                                                     |                                                                                                    | 219,000.00              |                                                 | 201,071.00                                                                |                | 300,500.00     |
| Alternate 2 - Fo                 | urth Floor Restrooms                                      |              |                                                                      |            |                                                         |                                                                                |                                                                                                    |                         |                                                 |                                                                           |                |                |
| 3                                | Alternate 2                                               | 1 LS         | 0.00                                                                 | 0.00       | 195,000.00                                              | 195,000.00                                                                     | 213,000.00                                                                                                    | 213,000.00              | 195,070.00                                      | 195,070.00                                                                | 290,000.00     | 290,000.00     |
| Alternate 2 - Fo                 | urth Floor Restrooms Cost Total                           |              |                                                                      | 0.00       |                                                         | 195,000.00                                                                     |                                                                                                    | 213,000.00              |                                                 | 195,070.00                                                                |                | 290,000.00     |
|                                  |                                                           |              |                                                                      |            |                                                         |                                                                                |                                                                                                    |                         |                                                 |                                                                           |                |                |
| Bid Summary                      |                                                           |              |                                                                      |            |                                                         |                                                                                |                                                                                                    |                         |                                                 |                                                                           |                |                |
| Base Bid Total                   |                                                           |              |                                                                      | 0.00       |                                                         | 1,748,000.00                                                                   | )                                                                                                    | 1,773,000.00            |                                                 | 1,849,587.00                                                              |                | 1,974,025.00   |
|                                  |                                                           |              |                                                                      |            |                                                         |                                                                                |                                                                                                    |                         |                                                 |                                                                           |                |                |
| Custom Fields                    |                                                           |              |                                                                      |            |                                                         |                                                                                |                                                                                                    |                         |                                                 |                                                                           |                |                |
| Major Subcontra                  | ctors                                                     |              |                                                                      |            | submitted                                               |                                                                                | Subcontractor na                                                                                                    | ame                     | See page 1A - 3                                 | /5 for this info (uploaded)                                               | see bid form   |                |
| Supplier Diversity Documentation |                                                           |              | Application for Waiver.pdf (version 2) 4. Supplier D<br>Forms bsx (v |            | <ol> <li>Supplier Dive<br/>Forms.bsx (versi)</li> </ol> | 4. Supplier Diversity Compliance Evaulation UMKC Documentation.pdf (version 1) |                                                                                                    | ntation.pdf (version 1) | scans@kbsci.com_20201119_135400.pdf (version 1) |                                                                           |                |                |
| Bid Bond                         |                                                           |              |                                                                      |            | 20340 signed ar                                         | d sealed bid bond.pdf (version                                                 | 2 Bid Bond.pdf                                                                                                    | (version 1)             | 20.11.19 UMKC                                   | Library Bid Bond.pdf (version 1)                                          | KBS Bid Bond.p | df (version 1) |
| SDVE Participati                 | on (%)                                                    |              |                                                                      |            | 0                                                       |                                                                                | 0                                                                                                    |                         | 3.02                                            |                                                                           | 3              |                |
|                                  |                                                           |              |                                                                      |            |                                                         |                                                                                |                                                                                                    |                         |                                                 |                                                                           |                |                |

We took this, exported it to Excel, and created additional rows to provide the totals with alternates. Once done, that can be made public on your website or however the campus finds the best means to share it. I hope this helps.